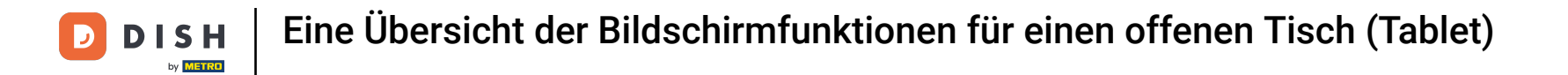

Willkommen in der DISH POS App. In diesem Tutorial zeigen wir dir, eine Übersicht der Bildschirmfunktionen für einen offenen Tisch.

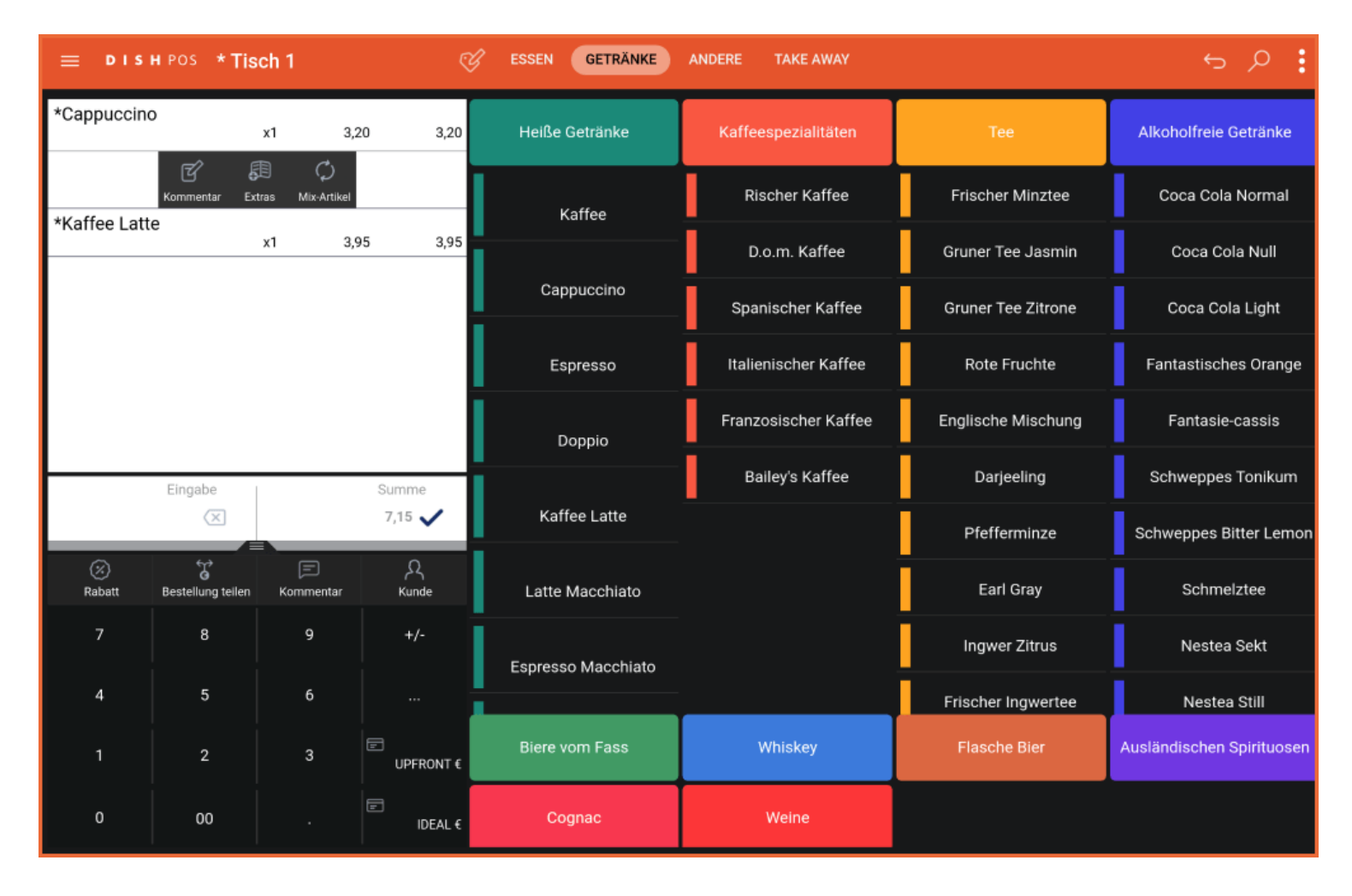

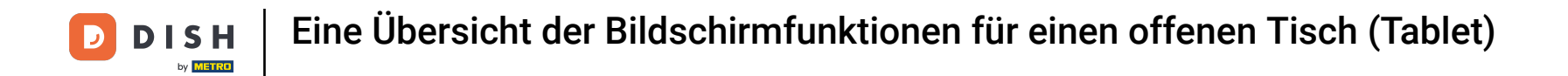

## Tippst du auf einen Artikel, kannst du dir die zugehörigen Funktionen anzuzeigen lassen.

| ≡ DIS                | HPOS * Tis             | ch 1                     | ٢              | ESSEN GETRÄNKE       | ANDERE TAKE AWAY     |                       | ÷ ۶ 🗜                     |
|----------------------|------------------------|--------------------------|----------------|----------------------|----------------------|-----------------------|---------------------------|
| *Cappuccine          | o x1 3,20 3,20         |                          | Heiße Getränke | Kaffeespezialitäten  | Tee                  | Alkoholfreie Getränke |                           |
| 416 <b>( 6 1 1 1</b> | Kommentar Ext          | 13 🗘<br>tras Mix-Artikel |                | Kaffee               | Rischer Kaffee       | Frischer Minztee      | Coca Cola Normal          |
| *Kaffee Latt         | e                      | x1 3,                    | 95 3,95        |                      | D.o.m. Kaffee        | Gruner Tee Jasmin     | Coca Cola Null            |
|                      |                        |                          |                | Cappuccino           | Spanischer Kaffee    | Gruner Tee Zitrone    | Coca Cola Light           |
|                      |                        |                          | Espresso       | Italienischer Kaffee | Rote Fruchte         | Fantastisches Orange  |                           |
|                      |                        |                          |                | Doppio               | Franzosischer Kaffee | Englische Mischung    | Fantasie-cassis           |
| Eingabe Su           |                        | Summe                    |                | Bailey's Kaffee      | Darjeeling           | Schweppes Tonikum     |                           |
|                      | $\times$               |                          | 7,15 🗸         | Kaffee Latte         |                      | Pfefferminze          | Schweppes Bitter Lemon    |
| 🐼<br>Rabatt          | G<br>Bestellung teilen | 🗐<br>Kommentar           | کر<br>Kunde    | Latte Macchiato      |                      | Earl Gray             | Schmelztee                |
| 7                    | 8                      | 9                        | +/-            | Espresso Macchiato   |                      | Ingwer Zitrus         | Nestea Sekt               |
| 4                    | 5                      | 6                        |                |                      |                      | Frischer Ingwertee    | Nestea Still              |
| 1                    | 2                      | 3                        | UPFRONT €      | Biere vom Fass       | Whiskey              | Flasche Bier          | Ausländischen Spirituosen |
| 0                    | 00                     |                          | IDEAL €        | Cognac               | Weine                |                       |                           |

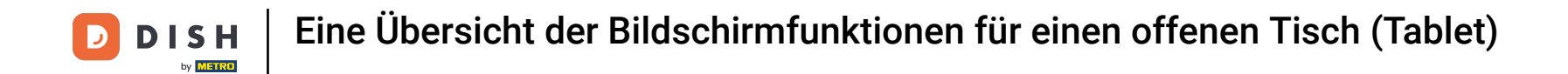

• Tippst du auf den Preis oder die Anzahl, kannst du die Anzahl des Artikels bearbeiten, ihn löschen oder den Preis mit verschiedenen Funktionen anpassen.

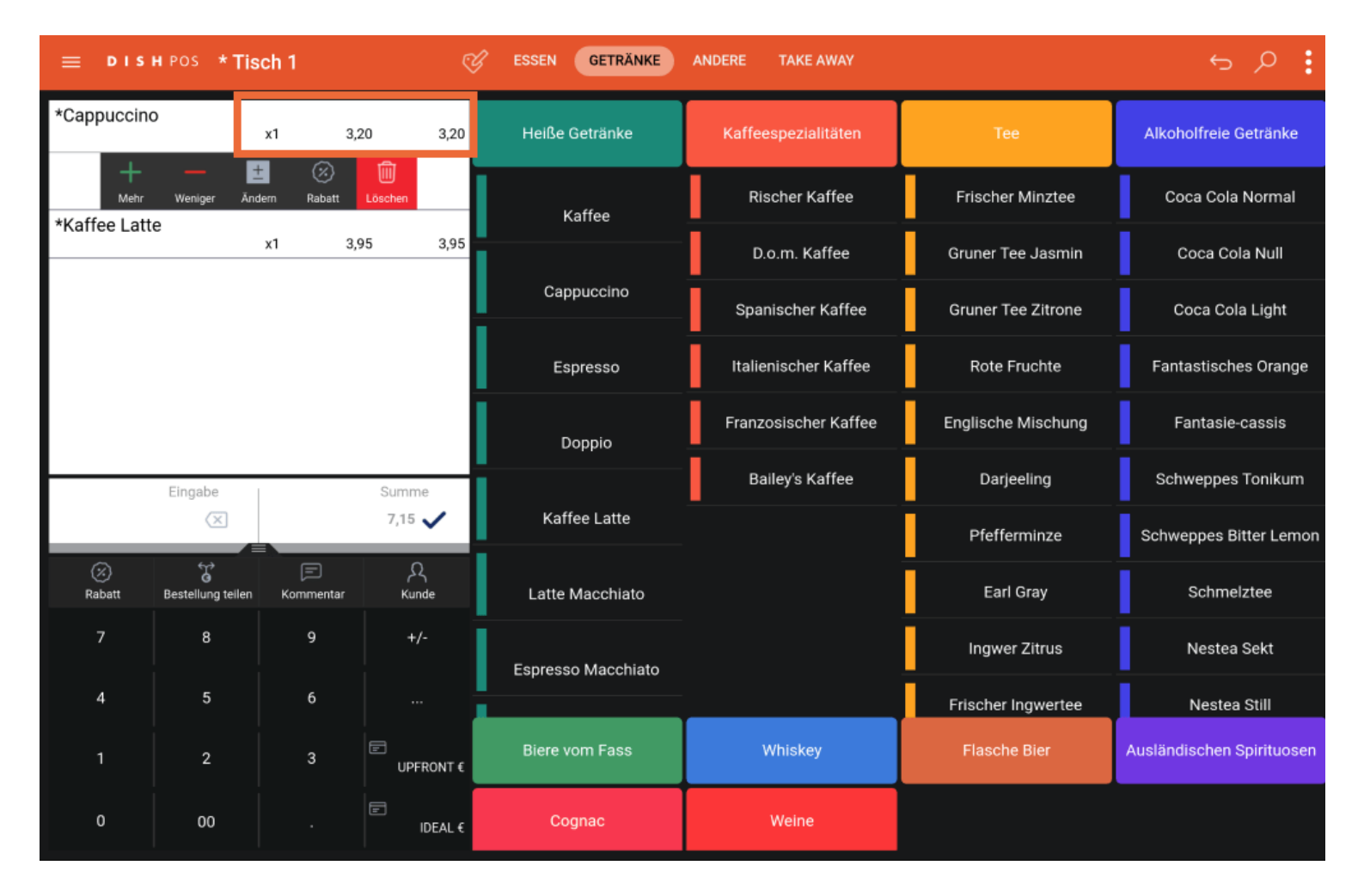

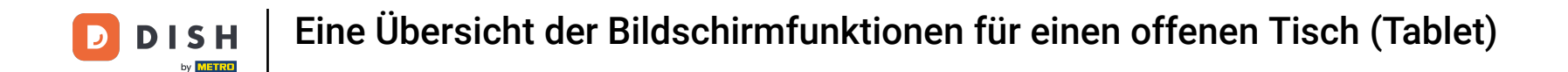

Tippst du lange auf einen Artikel, aktivierst du die Mehrfachauswahl oder kannst dem Artikel einen Kommentar beifügen, Extras hinzufügen oder ihn mit einem anderen Artikel mischen.

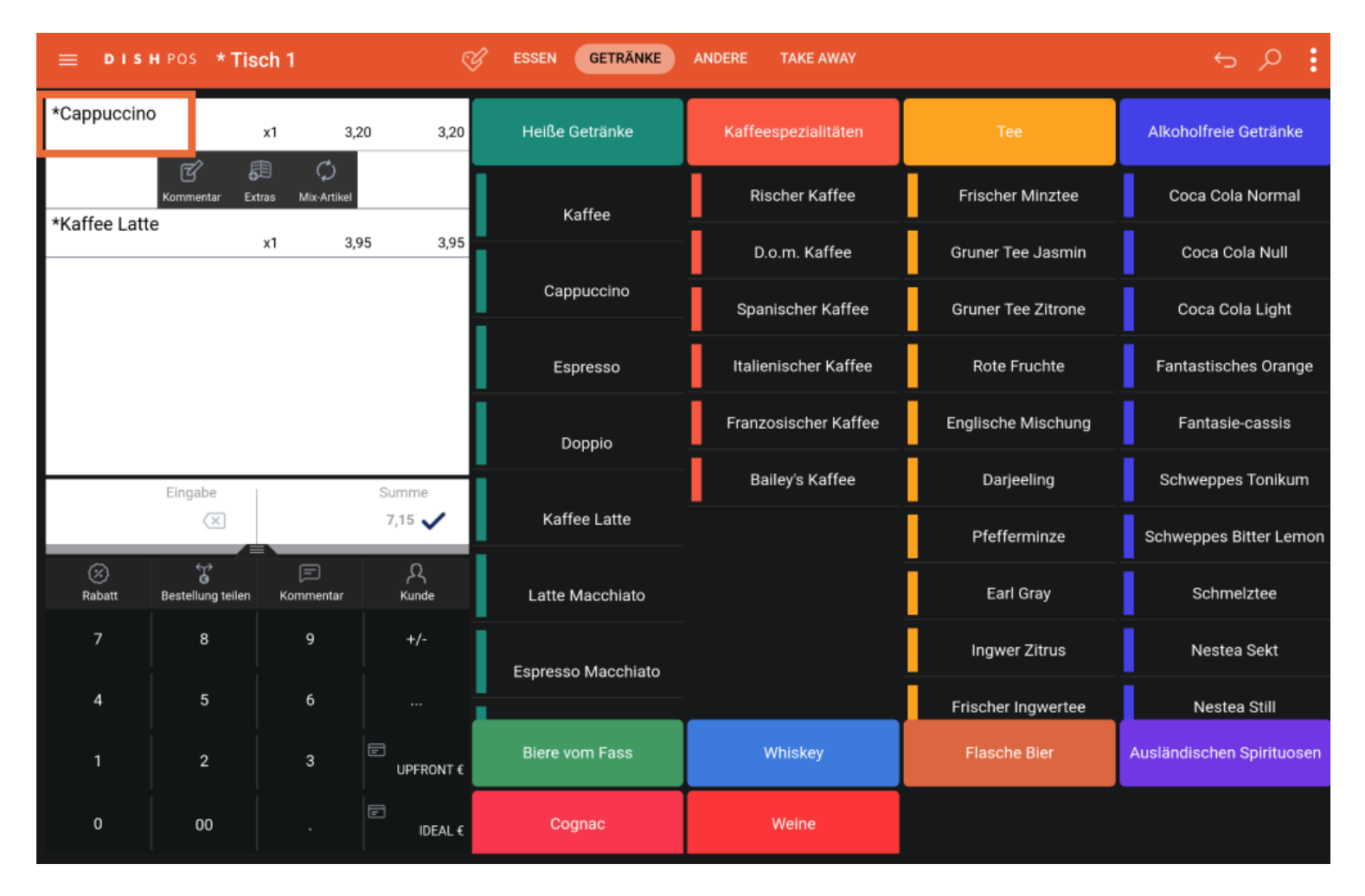

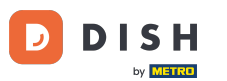

Für die Mehrauswahl tippe auf weitere Artikel, die du bearbeiten möchtest. Diese kannst du nun duplizieren, einen Rabatt hinzufügen oder löschen. Hinweis: Eventuell wirst du nach einem Managercode gefragt, weil dir die benötigten Rechte fehlen.

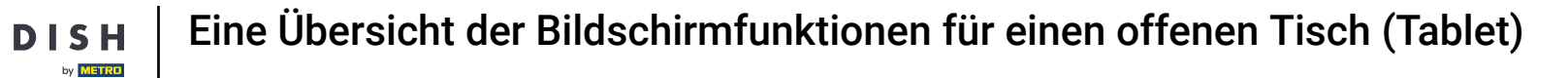

D

| ≡ D I S      | HPOS * Tis          | ch 1           | \$          | ESSEN GETRÄNKE       | ANDERE TAKE AWAY    |                      | ५ २                       |
|--------------|---------------------|----------------|-------------|----------------------|---------------------|----------------------|---------------------------|
| *Cappuccine  | 0                   | x1 3,          | 20 3,20     | Heiße Getränke       | Kaffeespezialitäten | Тее                  | Alkoholfreie Getränke     |
| *Kaffee Latt | ie                  | x1 3           | 95 3,95     | li di s              | Rischer Kaffee      | Frischer Minztee     | Coca Cola Normal          |
|              | Mehr Rabatt Löschen |                |             | каттее               | D.o.m. Kaffee       | Gruner Tee Jasmin    | Coca Cola Null            |
|              |                     |                | Cappuccino  | Spanischer Kaffee    | Gruner Tee Zitrone  | Coca Cola Light      |                           |
|              |                     |                | Espresso    | Italienischer Kaffee | Rote Fruchte        | Fantastisches Orange |                           |
|              |                     |                | Doppio      | Franzosischer Kaffee | Englische Mischung  | Fantasie-cassis      |                           |
| Eingabe Summ |                     | Summe          |             | Bailey's Kaffee      | Darjeeling          | Schweppes Tonikum    |                           |
|              | $\times$            | <u> </u>       | 7,15 🗸      | Kaffee Latte         |                     | Pfefferminze         | Schweppes Bitter Lemon    |
| 🐼<br>Rabatt  | Bestellung teilen   | E<br>Kommentar | کر<br>Kunde | Latte Macchiato      |                     | Earl Gray            | Schmelztee                |
| 7            | 8                   | 9              | +/-         | Espresso Macchiato   |                     | Ingwer Zitrus        | Nestea Sekt               |
| 4            | 5                   | 6              |             |                      |                     | Frischer Ingwertee   | Nestea Still              |
| 1            | 2                   | 3              | UPFRONT €   | Biere vom Fass       | Whiskey             | Flasche Bier         | Ausländischen Spirituosen |
| 0            | 00                  |                | ाDEAL €     | Cognac               | Weine               |                      |                           |

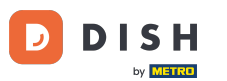

Über das Eingabefeld kannst du den vom Kunden gezahlten Betrag hinzufügen und direkt eine Zahlungsart auswählen. Hinweis: Es können maximal 3 Zahlungsarten auf dem Bildschirm angezeigt werden, wenn du mehr hast, werden nur die ersten beiden angezeigt. DISH

by METRO

D

| ≡ D I S                     | н pos * Tis       | ch 1           | Q              | ESSEN GETRÄNKE       | ANDERE TAKE AWAY     |                       | ५ २                       |
|-----------------------------|-------------------|----------------|----------------|----------------------|----------------------|-----------------------|---------------------------|
| *Cappuccino<br>x1 3,20 3,20 |                   | 20 3,20        | Heiße Getränke | Kaffeespezialitäten  | Tee                  | Alkoholfreie Getränke |                           |
| *Kaffee Latt                | te                | x1 3,          | 95 3,95        | Koffaa               | Rischer Kaffee       | Frischer Minztee      | Coca Cola Normal          |
|                             |                   |                | Kallee         | D.o.m. Kaffee        | Gruner Tee Jasmin    | Coca Cola Null        |                           |
|                             |                   |                | Cappuccino     | Spanischer Kaffee    | Gruner Tee Zitrone   | Coca Cola Light       |                           |
|                             |                   |                | Espresso       | Italienischer Kaffee | Rote Fruchte         | Fantastisches Orange  |                           |
|                             |                   |                |                | Doppio               | Franzosischer Kaffee | Englische Mischung    | Fantasie-cassis           |
|                             | Eingabe Summe     |                |                | Bailey's Kaffee      | Darjeeling           | Schweppes Tonikum     |                           |
|                             | 10 🔀              |                | 7,15 🗸         | Kaffee Latte         |                      | Pfefferminze          | Schweppes Bitter Lemon    |
| (X)<br>Rabatt               | Bestellung tellen | E<br>Kommentar | کر<br>Kunde    | Latte Macchiato      |                      | Earl Gray             | Schmelztee                |
| 7                           | 8                 | 9              | +/-            | Espresso Macchiato   |                      | Ingwer Zitrus         | Nestea Sekt               |
| 4                           | 5                 | 6              |                |                      |                      | Frischer Ingwertee    | Nestea Still              |
| 1                           | 2                 | 3              | UPFRONT €      | Biere vom Fass       | Whiskey              | Flasche Bier          | Ausländischen Spirituosen |
| 0                           | 00                |                | IDEAL €        | Cognac               | Weine                |                       |                           |

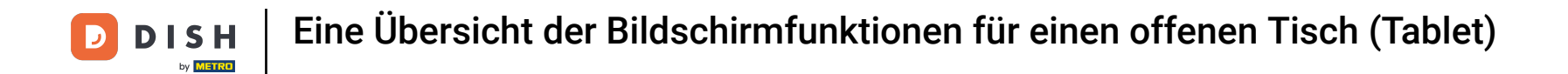

| ≡ D I S       | HPOS *Tis                   | ch 1           | ¢                 | ESSEN GETRÄNKE       | ANDERE TAKE AWAY     |                       | ÷ ۶ 🗜                     |
|---------------|-----------------------------|----------------|-------------------|----------------------|----------------------|-----------------------|---------------------------|
| *Cappuccine   | *Cappuccino<br>x1 3,20 3,20 |                | Heiße Getränke    | Kaffeespezialitäten  | Тее                  | Alkoholfreie Getränke |                           |
| *Kaffee Latt  | e                           | x1 3,          | 95 3,95           | Kaffee               | Rischer Kaffee       | Frischer Minztee      | Coca Cola Normal          |
|               |                             |                |                   | D.o.m. Kaffee        | Gruner Tee Jasmin    | Coca Cola Null        |                           |
|               |                             | Cappuccino     | Spanischer Kaffee | Gruner Tee Zitrone   | Coca Cola Light      |                       |                           |
|               |                             |                | Espresso          | Italienischer Kaffee | Rote Fruchte         | Fantastisches Orange  |                           |
|               |                             |                |                   | Doppio               | Franzosischer Kaffee | Englische Mischung    | Fantasie-cassis           |
|               | Eingabe Summe               |                |                   | Bailey's Kaffee      | Darjeeling           | Schweppes Tonikum     |                           |
|               | 10 🗵                        |                | 7,15 🗸            | Kaffee Latte         |                      | Pfefferminze          | Schweppes Bitter Lemon    |
| (%)<br>Rabatt | G<br>Bestellung teilen      | E<br>Kommentar | کر<br>Kunde       | Latte Macchiato      |                      | Earl Gray             | Schmelztee                |
| 7             | 8                           | 9              | +/-               | Espresso Macchiato   |                      | Ingwer Zitrus         | Nestea Sekt               |
| 4             | 5                           | 6              |                   |                      |                      | Frischer Ingwertee    | Nestea Still              |
| 1             | 2                           | 3              | UPFRONT €         | Biere vom Fass       | Whiskey              | Flasche Bier          | Ausländischen Spirituosen |
| 0             | 00                          |                | IDEAL €           | Cognac               | Weine                |                       |                           |

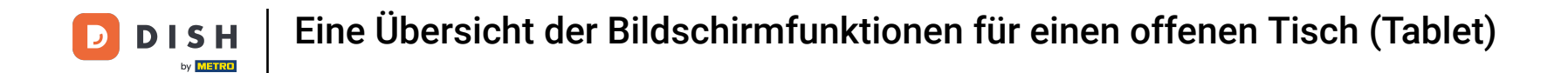

Es öffnet sich ein Pop-up-Fenster, in dem du auswählen kannst, wie du den zusätzlichen Betrag zuteilen möchtest. Du kannst zwischen Wechselgeld, Trinkgeld oder Trinkgeld bearbeiten wählen.

| *Cappuccino<br>x1 3.20 3 |  |                        | 20 3,20              | Heiße Getränke | Kaffeespezialitäten | Tee |  |
|--------------------------|--|------------------------|----------------------|----------------|---------------------|-----|--|
|                          |  | Übersch                | nusszahlung          |                |                     |     |  |
|                          |  | Wechselg               | eld € 2,85           |                |                     |     |  |
|                          |  | Trinkgeld<br>Trinkgeld | € 2,85<br>bearbeiten |                |                     |     |  |
|                          |  |                        |                      |                |                     |     |  |
|                          |  |                        |                      | Abbr           | echen               |     |  |
|                          |  |                        |                      |                |                     |     |  |
|                          |  |                        |                      |                |                     |     |  |
|                          |  |                        |                      |                |                     |     |  |
|                          |  |                        |                      |                |                     |     |  |
|                          |  |                        |                      |                |                     |     |  |
|                          |  |                        |                      |                |                     |     |  |
|                          |  |                        |                      |                |                     |     |  |

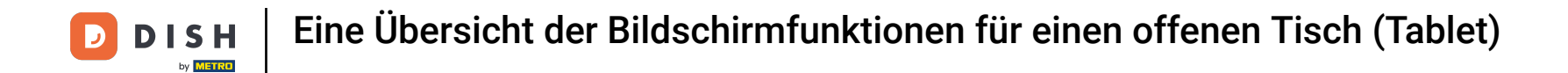

## Um die Bestellung zu bestätigen, kannst du im Feld für den Gesamtbetrag die Kurzwahltaste drücken.

| ≡ D I S            | HPOS * Tis             | ch 1           | Ś              | ESSEN GETRÄNKE       | ANDERE TAKE AWAY     |                      | ج ک                       |
|--------------------|------------------------|----------------|----------------|----------------------|----------------------|----------------------|---------------------------|
| *Cappuccino x1 3   |                        | x1 3,          | 20 3,20        | Heiße Getränke       | Kaffeespezialitäten  | Тее                  | Alkoholfreie Getränke     |
| *Kaffee Latte x1 3 |                        | x1 3,          | 95 3,95        | Kaffee               | Rischer Kaffee       | Frischer Minztee     | Coca Cola Normal          |
|                    |                        |                |                |                      | D.o.m. Kaffee        | Gruner Tee Jasmin    | Coca Cola Null            |
|                    |                        |                | Cappuccino     | Spanischer Kaffee    | Gruner Tee Zitrone   | Coca Cola Light      |                           |
|                    |                        |                | Espresso       | Italienischer Kaffee | Rote Fruchte         | Fantastisches Orange |                           |
|                    |                        |                |                | Doppio               | Franzosischer Kaffee | Englische Mischung   | Fantasie-cassis           |
| Eingabe            |                        |                | Summe          |                      | Bailey's Kaffee      | Darjeeling           | Schweppes Tonikum         |
|                    | 10 🗵                   |                | 7,15 🗸         | Kaffee Latte         |                      | Pfefferminze         | Schweppes Bitter Lemon    |
| 🗭<br>Rabatt        | G<br>Bestellung teilen | E<br>Kommentar | Kunde          | Latte Macchiato      |                      | Earl Gray            | Schmelztee                |
| 7                  | 8                      | 9              | +/-            | Espresso Macchiato   |                      | Ingwer Zitrus        | Nestea Sekt               |
| 4                  | 5                      | 6              |                |                      |                      | Frischer Ingwertee   | Nestea Still              |
| 1                  | 2                      | 3              | E<br>UPFRONT € | Biere vom Fass       | Whiskey              | Flasche Bier         | Ausländischen Spirituosen |
| 0                  | 00                     |                | IDEAL €        | Cognac               | Weine                |                      |                           |

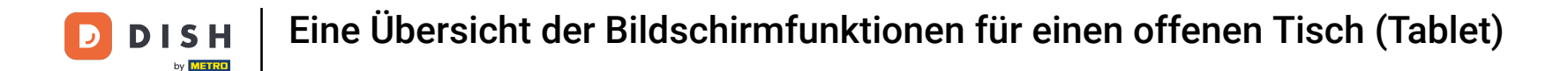

Ein hellgrauer Artikel bedeutet, dass ein Artikel bestätigt wurde. Du kannst die Zeile wiederholen, indem du sie antippst.

| ≡ D I S       | HPOS *Tis              | ch 1           |                      | ESSEN GETRÄNKE          | ANDERE TAKE AWAY     |                    | ÷ ۶ :                     |
|---------------|------------------------|----------------|----------------------|-------------------------|----------------------|--------------------|---------------------------|
| Cappuccino    |                        | x1 3,          | 20 3,20              | Heiße Getränke          | Kaffeespezialitäten  | Тее                | Alkoholfreie Getränke     |
| Kaffee Latte  | ġ                      | x1 3,          | 95 3,95              |                         | Rischer Kaffee       | Frischer Minztee   | Coca Cola Normal          |
| Espresso      |                        | x1 2,          | 90 2,90              | Каттее                  | D.o.m. Kaffee        | Gruner Tee Jasmin  | Coca Cola Null            |
|               |                        |                | Cappuccino           | Spanischer Kaffee       | Gruner Tee Zitrone   | Coca Cola Light    |                           |
|               |                        | Espresso       | Italienischer Kaffee | Rote Fruchte            | Fantastisches Orange |                    |                           |
|               |                        |                | Doppio               | Franzosischer Kaffee    | Englische Mischung   | Fantasie-cassis    |                           |
|               | Eingabe                |                | Summe                |                         | Bailey's Kaffee      | Darjeeling         | Schweppes Tonikum         |
|               | ×                      |                | 10,05 🗸              | Kaffee Latte            |                      | Pfefferminze       | Schweppes Bitter Lemon    |
| (X)<br>Rabatt | G<br>Bestellung teilen | )<br>Kommentar | کر<br>Kunde          | Latte Macchiato         |                      | Earl Gray          | Schmelztee                |
| 7             | 8                      | 9              | +/-                  | -<br>Espresso Macchiato |                      | Ingwer Zitrus      | Nestea Sekt               |
| 4             | 5                      | 6              |                      |                         |                      | Frischer Ingwertee | Nestea Still              |
| 1             | 2                      | 3              | UPFRONT €            | Biere vom Fass          | Whiskey              | Flasche Bier       | Ausländischen Spirituosen |
| 0             | 00                     |                | IDEAL €              | Cognac                  | Weine                |                    |                           |

**DISH** Eine Übersicht der Bildschirmfunktionen für einen offenen Tisch (Tablet)

## Tippst du lange auf den Gesamtbetrag, gelangst du zur Detailansicht der Zahlung.

| ≡ DIS         | н pos * Tis       | ch 1           | ۶                    | ESSEN GETRÄNKE     | ANDERE TAKE AWAY     |                    | ج ک                       |
|---------------|-------------------|----------------|----------------------|--------------------|----------------------|--------------------|---------------------------|
| Cappuccino    |                   | x1 3,          | 20 3,20              | Heiße Getränke     | Kaffeespezialitäten  | Tee                | Alkoholfreie Getränke     |
| Kaffee Latte  |                   | x1 3,          | 95 3,95              |                    | Rischer Kaffee       | Frischer Minztee   | Coca Cola Normal          |
| *Espresso     |                   | x1 2,          | 90 2,90              | Kaffee             | D.o.m. Kaffee        | Gruner Tee Jasmin  | Coca Cola Null            |
| Саррисс       |                   | Cappuccino     |                      |                    |                      |                    |                           |
|               |                   |                |                      |                    | Spanischer Kaffee    | Gruner Tee Zitrone | Coca Cola Light           |
|               |                   | Espresso       | Italienischer Kaffee | Rote Fruchte       | Fantastisches Orange |                    |                           |
|               |                   |                |                      | Doppio             | Franzosischer Kaffee | Englische Mischung | Fantasie-cassis           |
| <u> </u>      | Eingabe           |                | Summe                |                    | Bailey's Kaffee      | Darjeeling         | Schweppes Tonikum         |
|               | $\times$          | •              | 10,05 🗸              | Kaffee Latte       |                      | Pfefferminze       | Schweppes Bitter Lemon    |
| (X)<br>Rabatt | Bestellung teilen | 🗐<br>Kommentar | کر<br>Kunde          | Latte Macchiato    |                      | Earl Gray          | Schmelztee                |
| 7             | 8                 | 9              | +/-                  | Espresso Macchiato |                      | Ingwer Zitrus      | Nestea Sekt               |
| 4             | 5                 | 6              |                      |                    |                      | Frischer Ingwertee | Nestea Still              |
| 1             | 2                 | 3              | UPFRONT €            | Biere vom Fass     | Whiskey              | Flasche Bier       | Ausländischen Spirituosen |
| 0             | 00                |                | E<br>IDEAL €         | Cognac             | Weine                |                    |                           |

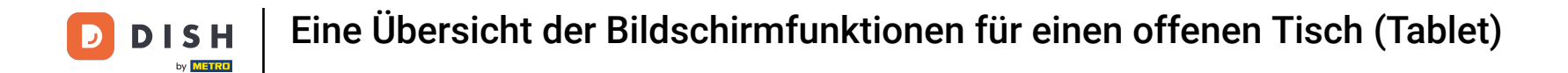

## Tippe lange auf die gewünschte Zahlungsart, um zu bezahlen und die Bestellung abzuschließen.

| ≡ ріянроз Tisch 1 |    |      |       |   |                   |         | ∽ ⊕ :             |
|-------------------|----|------|-------|---|-------------------|---------|-------------------|
| Cappuccino        | x1 | 3,20 | 3,20  | F | IDEAL €           |         | UPFRONT €         |
| Kaffee Latte      | x1 | 3,95 | 3,95  | Ē | WEB PIN €         |         | SOFORT BANKING €  |
| Espresso          | x1 | 2,90 | 2,90  |   | MISTERCASH €      | CRI     | EDITCARD ONLINE € |
|                   |    |      |       | Ē | GIROPAY €         |         | MAESTRO €         |
|                   |    |      |       | ē | MASTERCARD €      |         | VISA €            |
|                   |    |      |       |   | V-PAY €           | E<br>AM | IERICAN EXPRESS € |
|                   |    |      |       | Ē | PRIME LINE €      |         | CCV CARD €        |
|                   |    |      |       |   | COMFORT CARD €    |         | DINERS €          |
|                   |    |      |       | ē | CHINA UNION PAY € | JAPEN   | ESE CREDIT BANK € |
|                   |    |      |       | ē | BASIC CARD €      | ē       | VISA ELECTRON €   |
|                   |    |      |       | P | MISTER CASH €     | Ē       | PAYFAIR €         |
|                   |    |      |       | F | SODEXO E-PASS €   | E       | EDENRED €         |
| ٢                 |    |      | 10,05 |   | KAD07.6           |         |                   |

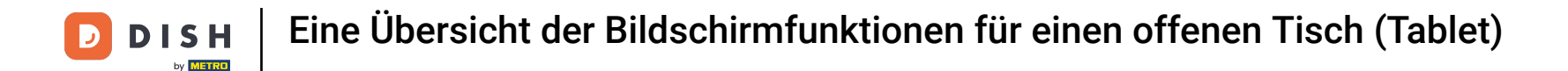

Du hast das Tutorial abgeschlossen. Nun weißt du, eine Übersicht der Bildschirmfunktionen für einen offenen Tisch.

| ≡ ріянроз Tisch 1 |    |      |       |   |                   | ← ⊖                    | : |
|-------------------|----|------|-------|---|-------------------|------------------------|---|
| Cappuccino        | x1 | 3,20 | 3,20  | ē | IDEAL €           | UPFRONT (              |   |
| Kaffee Latte      | x1 | 3,95 | 3,95  | F | WEB PIN €         | SOFORT BANKING         |   |
| Espresso          | x1 | 2,90 | 2,90  | ē | MISTERCASH €      | CREDITCARD ONLINE      |   |
|                   |    |      |       | Ē | GIROPAY €         | ₪<br>MAESTRO €         |   |
|                   |    |      |       | F | MASTERCARD €      | ₽<br>VISA €            |   |
|                   |    |      |       | ē | V-PAY €           | AMERICAN EXPRESS       |   |
|                   |    |      |       | F | PRIME LINE €      | CCV CARD 6             |   |
|                   |    |      |       |   | COMFORT CARD €    | DINERS (               |   |
|                   |    |      |       | ē | CHINA UNION PAY € | JAPENESE CREDIT BANK ( |   |
|                   |    |      |       |   | BASIC CARD €      | VISA ELECTRON €        |   |
|                   |    |      |       | ē | MISTER CASH €     | PAYFAIR (              |   |
|                   |    |      |       | Ē | SODEXO E-PASS €   | EDENRED (              |   |
| ٢                 |    |      | 10,05 |   |                   |                        |   |

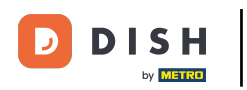

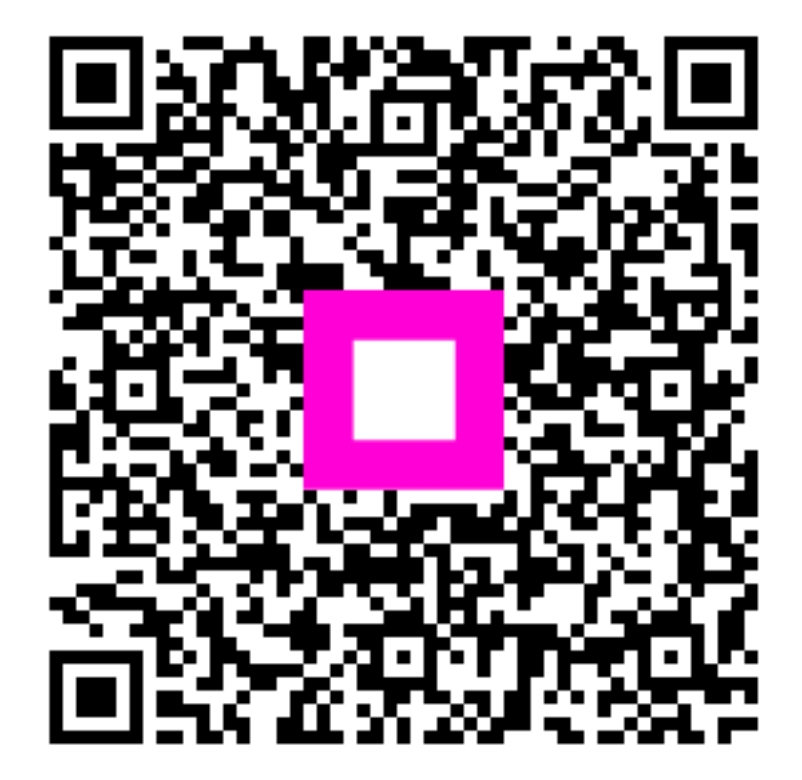

Scannen, um zum interaktiven Player zu gelangen